## **Tech Ease for All**

# Setting Up the Speech Recognition Feature of Windows 7

Windows 7 includes a speech recognition feature you can use to control your computer and even dictate entire documents. This feature is found in the Ease of Access Center of the Control Panel.

To set up Speech RecognitiChon in Windows 7:

- 1. Choose Start, Control Panel.
- 2. In the Control Panel, choose Ease of Access.

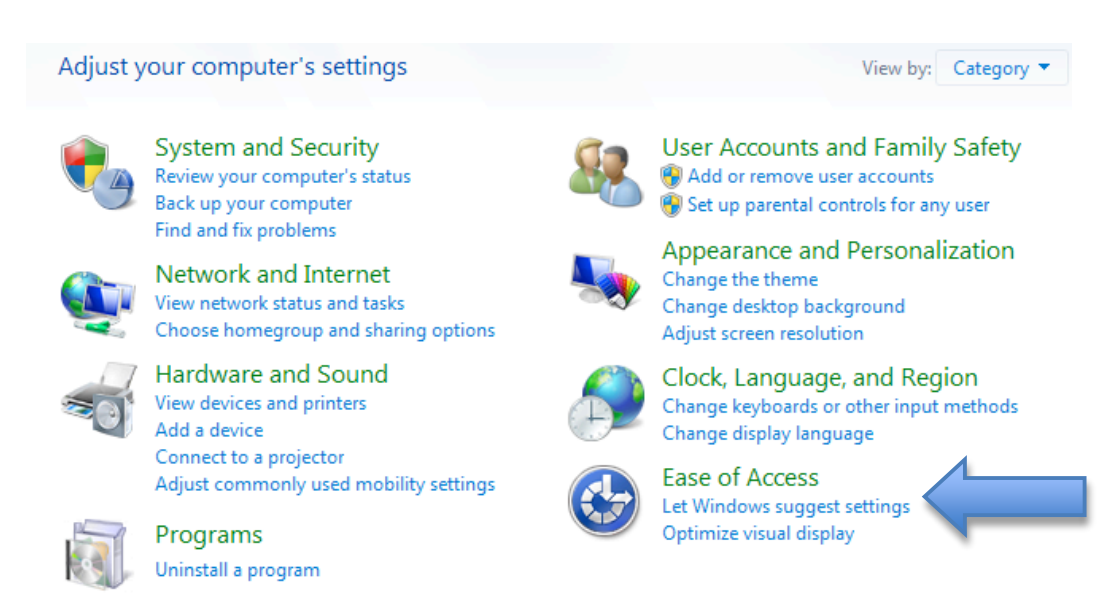

3. In the Ease of Access Center, choose Set up microphone under Speech Recognition.

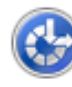

#### Ease of Access Center

Let Windows suggest settings Optimize visual display Replace sounds with visual cues Change how your mouse works Change how your keyboard works

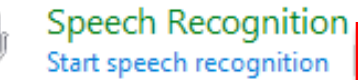

Set up a microphone

4. Select the type of microphone you plan to use with Speech Recognition, then choose Next.

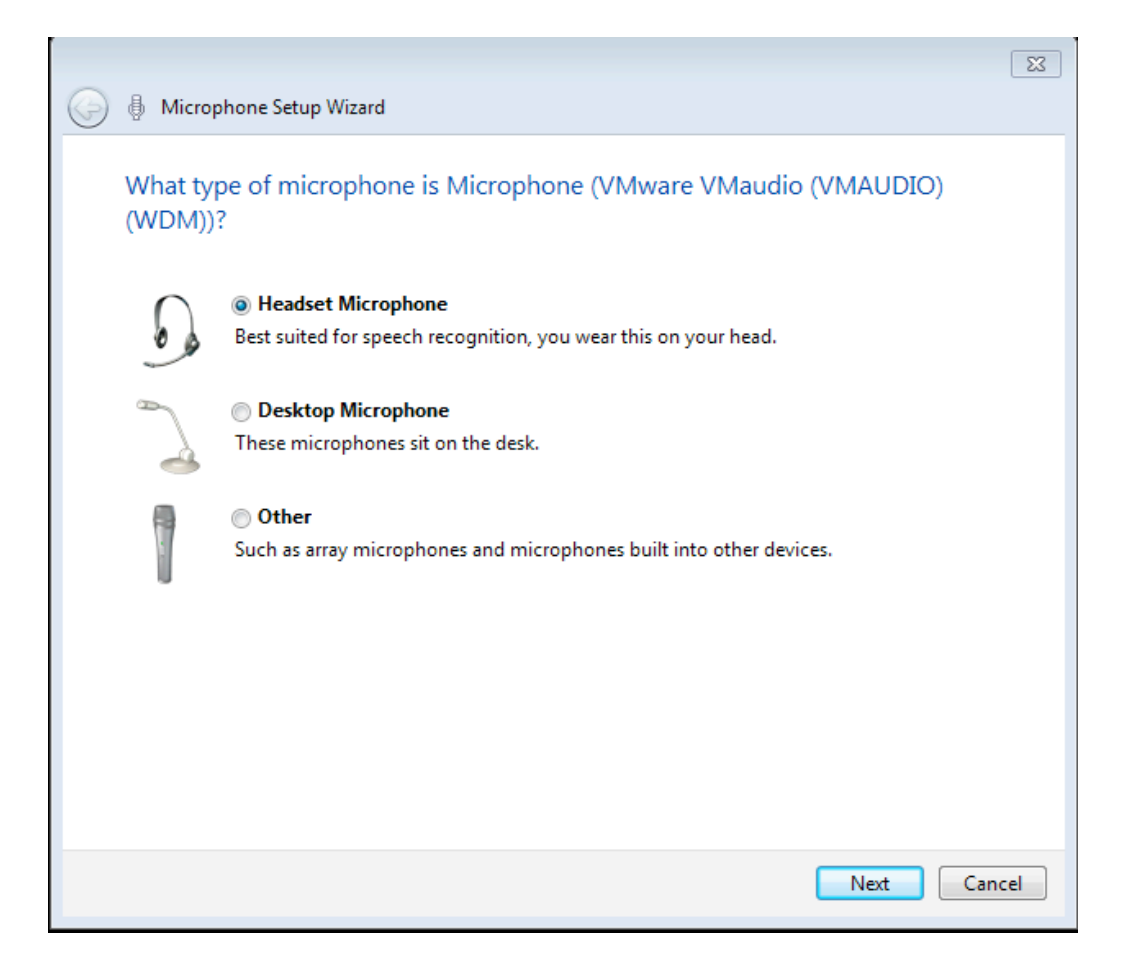

5. Choose Next again. You should see a screen where you can check the microphone's input level by reading some text. When you're done checking the levels, choose Next, then Finish.

|                  | × ×                                                                                                    |
|------------------|----------------------------------------------------------------------------------------------------|
| 📀 🎚 Microphone S | etup Wizard                                                                                                    |
| Adjust the vol   | ume of Microphone (VMware VMaudio (VMAUDIO) (WDM))                                                                                            |
|                  | Read the following sentences aloud in a natural speaking voice:<br>"Peter dictates to his computer. He prefers it to typing, and particularly |
|                  |                                                                                                    |
|                  | Note: After reading this, you can proceed to the next page.                                                                                   |
|                  |                                                                                                    |
|                  |                                                                                                    |
|                  |                                                                                                    |
|                  | Next Cancel                                                                                                    |

6. Choose Speech Recognition, then "Train your computer to better understand you."

### Configure your Speech Recognition experience

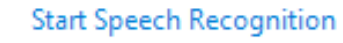

Start using your voice to control your computer.

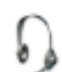

#### Set up microphone

Set up your computer to work properly with Speech Recognition.

#### Take Speech Tutorial

Learn to use your computer with speech. Learn basic commands and dictation.

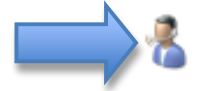

#### Train your computer to better understand you

Read text to your computer to improve your computer's ability to understand your voice. Doing this isn't necessary, but can help improve dictation accuracy.

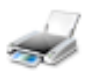

#### Open the Speech Reference Card

View and print a list of common commands to keep with you so you always know what to say.

 You will read a series of screens to train the Speech Recognition feature. This process should take about 5-10 minutes.

| $\sim$     |                                          |        |  |
|------------|------------------------------------------|--------|--|
| $\bigcirc$ | Speech Recognition Voice Training        |        |  |
|            |                                          |        |  |
|            | Training Text                            |        |  |
|            | Please read the following text out loud: |        |  |
|            | I am now speaking to my computer.        |        |  |
|            |                                          |        |  |
|            |                                          |        |  |
|            |                                          |        |  |
|            |                                          |        |  |
|            |                                          |        |  |
|            |                                          | Pause  |  |
|            |                                          |        |  |
|            | Training progress:                       |        |  |
|            |                                          |        |  |
|            |                                          |        |  |
|            |                                          |        |  |
|            |                                          | Cancel |  |

8. When you're finished, choose Next, then Don't Send.

Taking the time to train the Speech Recognition feature will improve how well this feature will work with your voice and is highly recommended.

For additional tutorials, please visit our website at http://etc.usf.edu/techease/4all/